Your program may collect placement preferences using the feature My Request. My Request is a type of wishlist that allows you to submit entries to be considered for placement with clinical sites.

## Video Tutorial:

Completing a My Request Wishlist in Exxat Prism

06:55

1. To navigate to the Coursework Section:

1a. Click on the Coursework Section from your Old Student Dashboard.

| $\equiv$ Dashboard                                                                                                    | 🗱 💮 🖳 Chat 🛛 📢 🐼 Ask Leo 🐃 Donte(Grad)* Barrett Exxat Sales (Nursing) 🗠                                                                                                    |
|----------------------------------------------------------------------------------------------------|----------------------------------------------------------------------------------------------------|
| JE,                                                                                                    | Explore the new student homepage experience. Switch to New                                                                                                    |
|                                                                                                    | Attestations (2)                                                                                                    |
| exxat<br>PRISM                                                                                                    | Contract Review : ( Due date : 03/24/2026)<br>I have read and understand the contractual agreement between the school and my assigned clinical site                                                                                                    |
| Message(s) from your school (5)                                                                                                    | Accuracy of information : ( Gue date : 03/31/2027 ) Lattest that all information entered into my profile is accurate and true LAgree                                                                                                    |
| Dont forget your compliance<br>11/01/2024<br>Grad Curriculum Mapping Course*<br>Don't forget to check your compliance documents<br>Show More                                         | Profile     Create your professional profile and upload documents necessary for clearance     to participate in your clinical education     Compliance     Upload documents necessary for clearance to     participate in clinical education     S     Documents need     attention |
| Job Fair<br>10/30/2024<br>Didactic Course <sup>®</sup><br>We are hosting a hiring event for current and former<br>students, please come out and find yourself some paid<br>Show More | Coursework<br>Research clinical sites, express your interest, find out where you are placed and<br>complete assignments for clinical education                                                                                                    |
| Food drive<br>08/07/2024<br>Come visit our weekly Food drive!                                                                                                    | School Resources     Access resources provided by your academic program     20     Explore Clinical Locations     Find and learn more about the clinical sites associated with your academic                                                                                        |
| Job Fair<br>05/03/2024<br>Grad Course 1 (FNP log, All forms,Timesheet)*<br>Via are been a bidge second for success and former                                                        | Resources shared                                                                                                    |
| students, please come out and find yourself some paid<br>Show More                                                                                                    | School Contacts Review contact information for the faculty and staff Review contact information for the faculty and staff                                                                                                    |
| School is closed on November 10th - Veteran's Day<br>(observed)<br>10/17/2023<br>Please note the School will be closed on Friday, November                                           | from your program Contacts shared                                                                                                    |

## OR

1b. Click on the Left Hand Hamburger Menu and select the Coursework Option

#### 12/5/24, 10:15 AM

| $\equiv$ Dashboard           |  |  |  |
|------------------------------|--|--|--|
| ×                            |  |  |  |
| I Dashboard                  |  |  |  |
| Profile                      |  |  |  |
| Compliance                   |  |  |  |
| 🕾 Coursework                 |  |  |  |
| Learning Activities          |  |  |  |
| 👚 School Resources           |  |  |  |
| 🚊 Explore Clinical Locations |  |  |  |
| School Contacts              |  |  |  |
| Subscriptions                |  |  |  |

OR

1c. If you are using the New Student Dashboard. Click on the View All Coursework Option under My Coursework section.

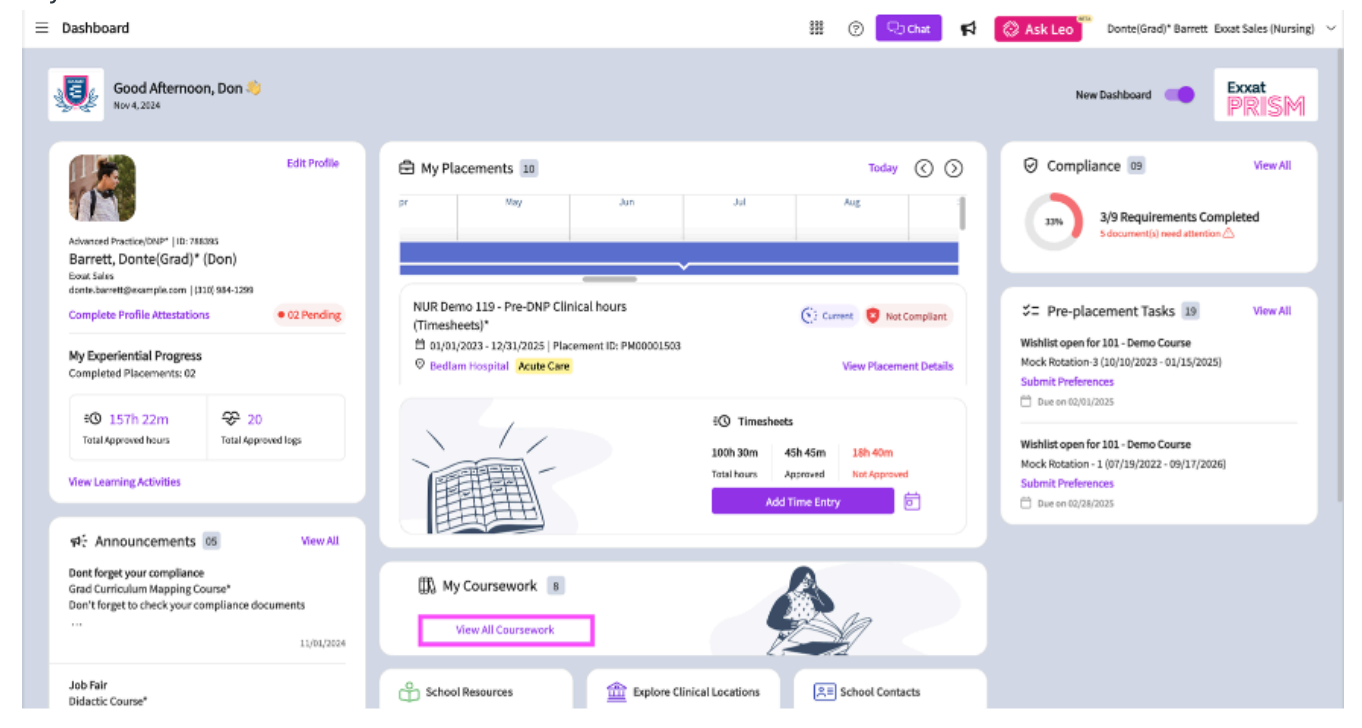

- 2. The system will display all courses you are registered for.
- 3. If you wish to see the courses that require placement click on Require Placement tab
- 4. The page will always list any current placements at the very top, followed by upcoming placements, and completed placements last.

Requesting Placement via My Request

| Repertend of the repertend of the reperten        | 😑 Coursework 🕅 🖓 🗘 Chat 🗖 🚷 Ask Leo 🗒 Brian Adkins Exxat Sales (PT) 🥆 |          |                                                     |                                                                       |                                                                                                    |              |  |
|----------------------------------------------------------------------------------------------------|-----------------------------------------------------------------------|----------|-----------------------------------------------------|-----------------------------------------------------------------------|----------------------------------------------------------------------------------------------------|--------------|--|
| Destination       NM       Adeem Total Section       Control Section Section Sectin Section Section Sectin Section Section Sectin Section Section S                                   | Require Placement Do Not Require Placement                            |          |                                                     |                                                                       |                                                                                                    |              |  |
| Josepher       AcMator Edutation       AcMator Edutation       Acmator Mediation       Acmator Mediation       Acmator Med                                                                                                    |                                                                       | $\nabla$ |                                                     |                                                                       |                                                                                                    |              |  |
| CORSDETINGNPACEMENT DETAILSCACION ADSTRUME OPENALMANGENT TENDONACTOND'FISO-Clinica PaccieliSindSindarstraitSindarstraitSindarstraitSindarstraitD'FISO-Clinica PaccieliSindar DetailSindarstraitSindarstraitSindarstraitSindarstraitD'FISO-Clinica PaccieliSindar DetailSindarstraitSindarstraitSindarstraitSindarstraitD'FISO-Clinica PaccieliSindar DetailSindarstraitSindarstraitSindarstraitSindarstraitD'FISO-Clinica PaccieliSindarstraitSindarstraitSindarstraitSindarstraitSindarstraitD'FISO-Clinica PaccieliSindarstraitSindarstraitSindarstraitSindarstraitSindarstraitD'FISO-Clinica PaccieliSindarstraitSindarstraitSindarstraitSindarstraitSindarstraitD'FISO-Clinica PaccieliSindarstraitSindarstraitSindarstraitSindarstraitSindarstraitD'FISO-Clinica PaccieliSindarstraitSindarstraitSindarstraitSindarstraitSindarstraitD'FISO-Clinica PaccieliSindarstraitSindarstraitSindarstraitSindarstraitSindarstraitD'FISO-Clinica PaccieliSindarstraitSindarstraitSindarstraitSindarstraitSindarstraitD'FISO-Clinica PaccieliSindarstraitSindarstraitSindarstraitSindarstraitSindarstraitD'FISO-Clinica PaccieliSindarstraitSindarstraitSindarstraitSindarstraitSindarstraitD'FISO                                                                                                    | 10 Results Found                                                      |          |                                                     |                                                                       |                                                                                                    |              |  |
| DPT sob-Clinkla Plackle'<br>Guernel<br>Guernel <b< td=""><td>COURSE DETAILS</td><td>TION</td><td>PLACEMENT DETAILS</td><td>LOCATION AND SETTING DETAILS</td><td>MAY NEED ATTENTION</td><td>ACTION</td></b<>    | COURSE DETAILS                                                        | TION     | PLACEMENT DETAILS                                   | LOCATION AND SETTING DETAILS                                          | MAY NEED ATTENTION                                                                                                    | ACTION       |  |
| PDF 50- clinical Practice II<br>CorrentInclead Practice II<br>JUL 2023- Deg J, 2023Inclead Practice II<br>JUL 2023- Deg J, 2023Inclead Practice II<br>JUL 2023- Deg J, 2023Inclead Practice II<br>JUL 2023- Deg J, 2023Inclead Practice II<br>JUL 2023- Deg J, 2023Inclead Practice II<br>JUL 2023- Deg J, 2023Inclead Practice II<br>JUL 2023- Deg J, 2023Inclead Practice II<br>JUL 2023- Deg J, 2023Inclead Practice II<br>JUL 2023- Deg J, 2023Inclead Practice II<br>JUL 2023- Deg J, 2023- Deg J, 2023- Deg J                                                                                             | DPT 800 - Clinical Practice I*<br>Current                             |          | Clinical Practice I<br>Aug 22, 2022 - Dec 31, 2025  | Abundant Health - Main Hospital (Geocoding Enabled, Io…<br>Acute Care | Attestation pending                                                                                                    | View Details |  |
| PPS-0.dinckl Prodice II*       Clinkl Prodice II*       Clinkl Prodice II*       Atsendo period       Ive Details         avskillet Corree       avskillet Corree       avskill                                                                                                    | DPT 850 - Clinical Practice II*<br>Current                            |          | Clinical Practice II<br>Jan 1, 2023 - Dec 31, 2025  | Abundant Health - Main Hospital (Geocoding Enabled, Io…<br>Acute Care | Attestation pending                                                                                                    | View Details |  |
| 10-WishlistCourseImage: Single Single Si | DPT 850 - Clinical Practice II*<br>Current                            |          | Clinical Practice II<br>Jul 11, 2024 - Sep 30, 2024 | Allsports - Warren<br>Neuro                                           | Attestation pending                                                                                                    | View Details |  |
| 10-106C company111111111111111111111111111111111111111111111111111111111111111111111111111111111111111111111111111111111111111111111111111111111111111111111111111111111111111111111111111111111111111111111111111111111                                                                                                    | 10 - Wishlist Course                                                  |          |                                                     |                                                                       | My Request closes on Dec 31st, 2025 12:00 AM EST<br>Wishlist closes on Dec 31st, 2025 12:00 PM EST<br>Wishlist closes on Dec 31st, 2025 12:00 PM EST<br>Wishlist closes on Dec 31st, 2025 12:00 PM EST<br>Wishlist closes on Dec 31st, 2025 12:00 PM EST | View Details |  |
| DP300-Clink1QPActiceQLIFIIIIIIIIIIIIIIIIIIIIIIIIIIIIIIIIIIIIIIIIIIIIIIIIIIIIIIIIIIIIIIIIIIIIIIIIIIIIIIIIIIIIIIIIIIIIIIIIIIIIIIIIIIIIIIIIIIIIIIIIIIIIIIIIIIIIIIIIIIIIIIIIIIIIIIIIIIIIIIIIIIIIIIIIIIIIIIIIIIIIIIIIIIIIIIIIIIIIIIII<                                                                                                    | 101 - Mock Course                                                     |          | -                                                   | -                                                                     |                                                                                                    | View Details |  |
| DP300-ClindaPacticeIIIIIIIIIIIIIIIIIIIIIIIIIIIIIIIIIIIIIIIIIIIIIIIIIIIIIIIIIIIIIIIIIIIIIIIIIIIIIIIIIIIIIIIIIIIIIIIIIIIIIIIIIIIIIIIIIIIIIIIIIIIIIIIIIIIIIIIIIIIIIIIIIIIIIIIIIIIIIIIIIIIIIIIIIIIIIIIIIIIIIIIIIIIIIIIIIIIIIIIIIII <th< td=""><td>DPT 900 - Clinical Practice III*</td><td></td><td>-</td><td>-</td><td></td><td>View Details</td></th<>                                                                                                    | DPT 900 - Clinical Practice III*                                      |          | -                                                   | -                                                                     |                                                                                                    | View Details |  |
| DP1950-Clinical Procession of the second second        | DPT 900 - Clinical Practice III*                                      |          | -                                                   | -                                                                     |                                                                                                    | View Details |  |
| PT Demo 800 - Clinical Practice (Forms and Evaluations)*       -       -       View Details         RDSL08201/2 - SEL //II       -       -       -       -       -       -       -       -       -       -       -       -       -       -       -       -       -       -       -       -       -       -       -       -       -       -       -       -       -       -       -       -       -       -       -       -       -       -       -       -       -       -       -       -       -       -       -       -       -       -       -       -       -       -       -       -       -       -       -       -       -       -       -       -       -       -       -       -       -       -       -       -       -       -       -       -       -       -       -       -       -       -       -       -       -       -       -       -       -       -       -       -       -       -       -       -       -       -       -       -       -       -       -       -       -       -       -       - <td>DPT 950 - Clinical Practice IV*</td> <td></td> <td>-</td> <td>-</td> <td></td> <td>View Details</td>                                                                                                    | DPT 950 - Clinical Practice IV*                                       |          | -                                                   | -                                                                     |                                                                                                    | View Details |  |
| RDSL08201/2-SELV/II Constraints of the second second                                                                                                    | PT Demo 800 - Clinical Practice I (Forms and Evaluations)*            |          | -                                                   | -                                                                     |                                                                                                    | View Details |  |
|                                                                                                    | RDSL08201/2 - SEL I/II                                                |          | -                                                   | -                                                                     |                                                                                                    | View Details |  |
|                                                                                                    |                                                                       |          |                                                     |                                                                       |                                                                                                    |              |  |
|                                                                                                    |                                                                       |          |                                                     |                                                                       |                                                                                                    |              |  |
|                                                                                                    |                                                                       |          |                                                     |                                                                       |                                                                                                    |              |  |
|                                                                                                    |                                                                       |          |                                                     |                                                                       |                                                                                                    |              |  |
|                                                                                                    |                                                                       |          |                                                     |                                                                       |                                                                                                    |              |  |

5. Select the placement that you need to complete a My Request form for by clicking View Details.

| COURSE DETAILS                 | PLACEMENT DETAILS | LOCATION AND SETTING<br>DETAILS | NEEDS ATTENTION                                 | ACTION       |
|--------------------------------|-------------------|---------------------------------|-------------------------------------------------|--------------|
| ANST 709D - Anesthesiology ICU | -                 | -                               | My Request closes on Mar 31st,<br>2023 10:55 PM | View Details |
| ANST 709D - Anesthesiology ICU | -                 | -                               | -                                               | View Details |

- 6. You will find a My Request section towards the bottom of the page.
  - a. You will see a minimum and maximum number of requests you are able to make for each course. These limits have been set by your program.
- 7. To initiate a request, click +Add Request.

| My Requests                                                                                                    |               |
|----------------------------------------------------------------------------------------------------|---------------|
| ANST 709 Placement Request Form Closes on Mar 31st, 2023 10:55 PM EST<br>Minimum required - 1 Maximum allowed - 15 | + Add request |

8. Instructions your school has written to help you in completing this request form are minimized by default but can be viewed by clicking View Instructions on the right side of the blue bar at the top of the page.

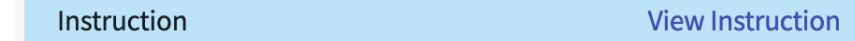

- 9. The request form will contain multiple sections. Click Submit once done to finalize your request and send it to your school. Once you Submit, you will not be able to edit the form.
  - a. You can always Save your progress and complete the form at a later time.
  - b. You can wipe the form clean to start over by clicking Clear All.

c. Please note, the sections you see may differ from those in the screenshot below.

| $\leftarrow$ Requests for Chil | d Health and Wellne | ss Placements        |                     |                                       |               |
|--------------------------------|---------------------|----------------------|---------------------|---------------------------------------|---------------|
|                                |                     |                      |                     | Clear All Save                        | Submit        |
| Instruction                    |                     |                      | View Instruction    |                                       |               |
| Basic Information              |                     |                      | ^                   | Comments                              | +             |
| Duration(hours) *              | Partial/Full *      | •                    | ^                   | No comments added click +<br>comments | button to add |
| Location Name *                | Site Name           | Contact First name * | Contact Last name * |                                       |               |
| Email *                        | Business phone *    | Business fax         | Website             |                                       |               |
| Address Line 1 *               | Address Line 2      | City *               | State *             |                                       |               |

- 10. Once you have saved or submitted a request, your program will be able to review them. As your program reviews them, you will receive updates via email.
- 11. The status may change to any of the following:

a. Placement Confirmed: Your school has completed their review and secured a clinical placement for you with the requested clinical site or preceptor.

b. Request Not Approved: our school has completed their review of your request and will not be able to secure a clinical placement for you with the requested clinical site or preceptor.

c. Need More Information: Your school needs additional details, make sure to review comments provided.

| My Requests                                                                                                    |                     |  |  |  |  |
|----------------------------------------------------------------------------------------------------|---------------------|--|--|--|--|
| <b>Requests for FNP Practicum I</b> Closes on Dec 31st, 2025 12:00 PM EST<br>Minimum required - 1 Maximum allowed - 4             | + Add request       |  |  |  |  |
| Clearwater Valley Hospital - Family Medicine<br>Duration: 120 hours   E Layton Callahan<br>School Comment to students<br>comment: | Placement Confirmed |  |  |  |  |
| Biomed Regional<br>Duration: 120 hours   È Beulah Rodriguez<br>School Please fill the preceptor license details<br>comment:       | Under Review        |  |  |  |  |

12. To view any comments provided by your school or add comments for them to view, click on the site request. The form will show you to latest comment, but you can click on View all Comments

to see all updates. To add a comment, click on the + icon.

| Instruction             |                |                      | View Instruction    | Overall Status Edit student response                                                       |
|-------------------------|----------------|----------------------|---------------------|--------------------------------------------------------------------------------------------|
| Basic Information       |                |                      | ^                   | Mar 31, 2022 9:26 AM EST                                                                   |
| Duration(hours) *       | Partial/Full * |                      |                     | Comments +                                                                                 |
| 200                     | Partial        | ~                    |                     | View all comments(1)                                                                       |
| Location Information    |                |                      | ^                   | Megan Freeland Mar 27th,<br>2022                                                           |
| Location Name *         | Site Name      | Contact First name * | Contact Last name * | Proceeding with request to place at Oasi<br>s. Will return to this request if Oasis is uns |
| Alliance Medical Center |                | Monica               | Ayers               | uccessful                                                                                  |
|                         |                |                      |                     |                                                                                            |

# Accessing My Requests from the New Student Dashboard:

1. Wishlists are also displayed on the new student dashboard in the Pre-Placement Tasks section.

| ≡ | Dashboard                                                                                                    |                                                        | 🗰 🕜 只 Chat 📢 🚫 A                                                                                                    | sk Leo Donte(Grad)* Barrett Exxat Sales (Nursing)                                                                                                    |
|---|----------------------------------------------------------------------------------------------------|--------------------------------------------------------|----------------------------------------------------------------------------------------------------|----------------------------------------------------------------------------------------------------|
|   | Good Afternoon, Don 👋<br>Nov 25, 2024                                                                                               |                                                        |                                                                                                    | New Dashboard                                                                                                    |
|   | Edit Profile                                                                                                    | May Jun                                                | Today   Image: Constraint of the second second se | Compliance 9 View All                                                                                                    |
|   | donte.barrett@example.com   (310) 984-1299<br>My Experiential Progress<br>Completed Placements: 02<br>=⊙ 157h 22m ♀ 20              | NUR Demo 119 - Pre-DNP Clinical<br>hours (Timesheets)* | Current View Placement Details                                                                                                    | <ul> <li>Fre-placement Tasks 19 View All</li> <li>Wishlist open for 101 - Demo Course</li> <li>Mock Rotation-3 (10/10/2023 - 01/15/2025)</li> <li>Submit Preferences</li> </ul> |
|   | Total Approved hours     Total Approved logs       View Learning Activities                                                         |                                                        | EO Timesheets       100h 30m     45h 45m       18h 40m       Total hours     Approved       Add Time Entry                                                                                                    | Due on 02/01/2025  Wishlist open for 101 - Demo Course Mock Rotation - 1 (07/19/2022 - 09/17/2026) Submit Preferences      Due on 02/28/2025                                    |
|   | Dont forget your compliance<br>Grad Curriculum Mapping Course*<br>Don't forget to check your compliance documents<br><br>11/01/2024 | My Coursework 8                                        |                                                                                                    |                                                                                                    |

2. To fill out Wishlists from your new student dashboard, click on the View All hyperlink.

12/5/24, 10:15 AM

Requesting Placement via My Request

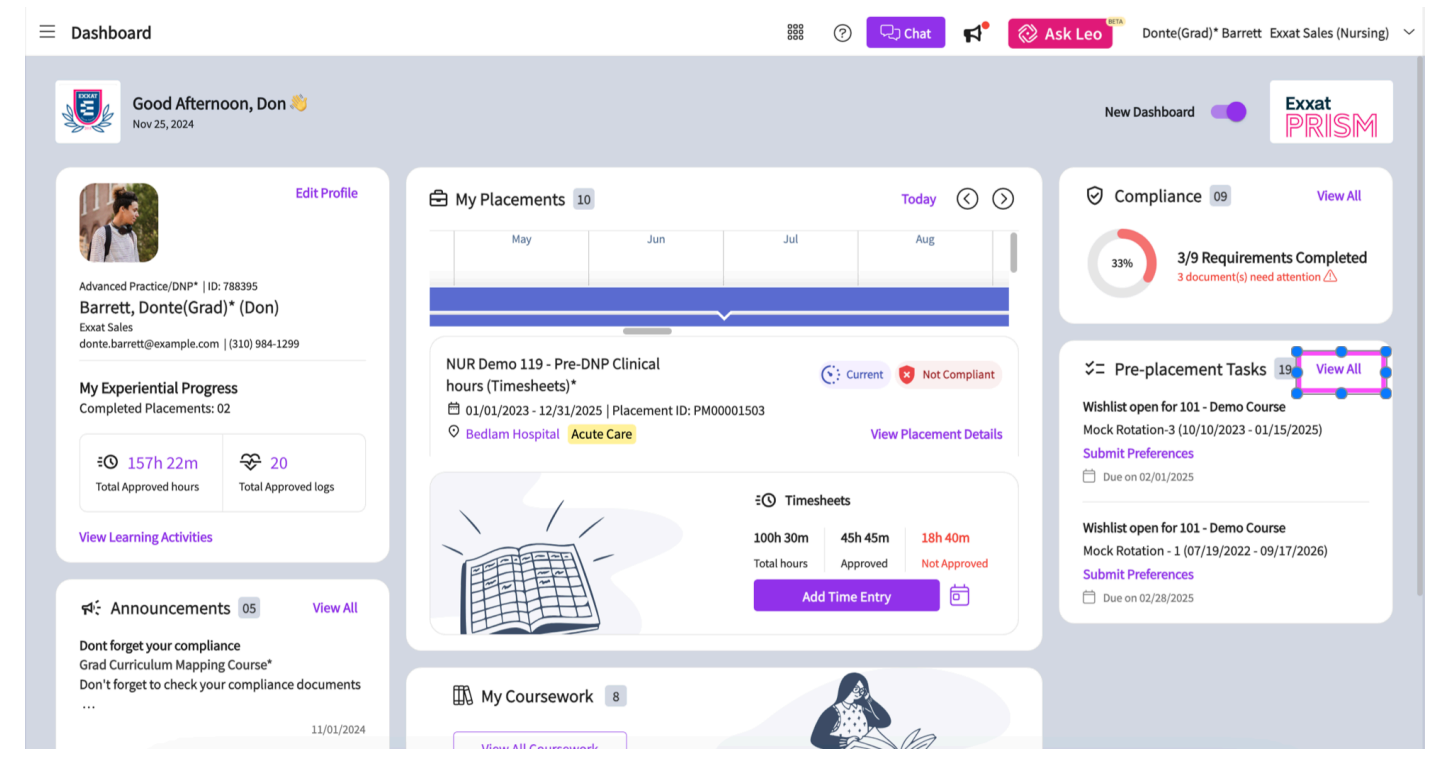

3. A window containing all of the active wishlists assigned to your placements will open. You can check the related course and rotation within each wishlist card. You can also view the due date for each wishlist.

| ≡ Dashboard                                                                                                    | 📰 🕜 🖵 Chat                                                                                                    | × Pre-placement Tasks                                                                                                    |
|----------------------------------------------------------------------------------------------------|----------------------------------------------------------------------------------------------------|----------------------------------------------------------------------------------------------------|
| Good Afternoon, Don<br>Nov 25, 2024                                                                                                    |                                                                                                    | Wishlist open for 101 - Demo Course<br>Mock Rotation-3 (10/10/2023 - 01/15/2025)<br>Submit Preferences<br>Due on 02/01/2025                                                                       |
| Edit Profile<br>Advanced Practice/DNP*   ID: 788395<br>Barrett, Donte(Grad)* (Don)<br>Exaat Sales<br>donte:barrett@example.com   (310) 984-1299 | My Placements 10 Today                                                                                                    | Wishlist open for 101 - Demo Course<br>Mock Rotation - 1 (07/19/2022 - 09/17/2026)<br>Submit Preferences<br>Due on 02/28/2025<br>Wishlist open for NUP Demo 199 - Grad Curriculum Manping Course* |
| My Experiential Progress<br>Completed Placements: 02<br>€O 157h 22m ♀ 20                                                                        | hours (Timesheets)* Current V Construction of the second second s | Submit Preferences  Due on 03/19/2025                                                                                                    |
| Total Approved hours Total Approved logs View Learning Activities                                                                               | EO Timesheets<br>100h 30m 45h 45m 18<br>Total hours Approved Ne<br>Add Time Entry                                                                                                    | Wishlist open for NUR Demo 113 - Grad Course 3 (FNP log, All forms, Timesheet)*         Submit Preferences                                                                                        |
| Oracle Compliance     Grad Curriculum Mapping Course*     Don't forget to check your compliance documents      11/01/2024                       | My Coursework 8                                                                                                    | Wishlist open for NUR Demo 113 - Grad Course 3 (FNP log, All forms,<br>Timesheet)*<br>Grad Course 3 (06/01/2023 - 12/31/2025)<br>View Wishlist details<br>Due on 10/31/2025                       |

4. Click on the Submit Preferences option to open the My Request and submit your preferences.

### 12/5/24, 10:15 AM

Requesting Placement via My Request

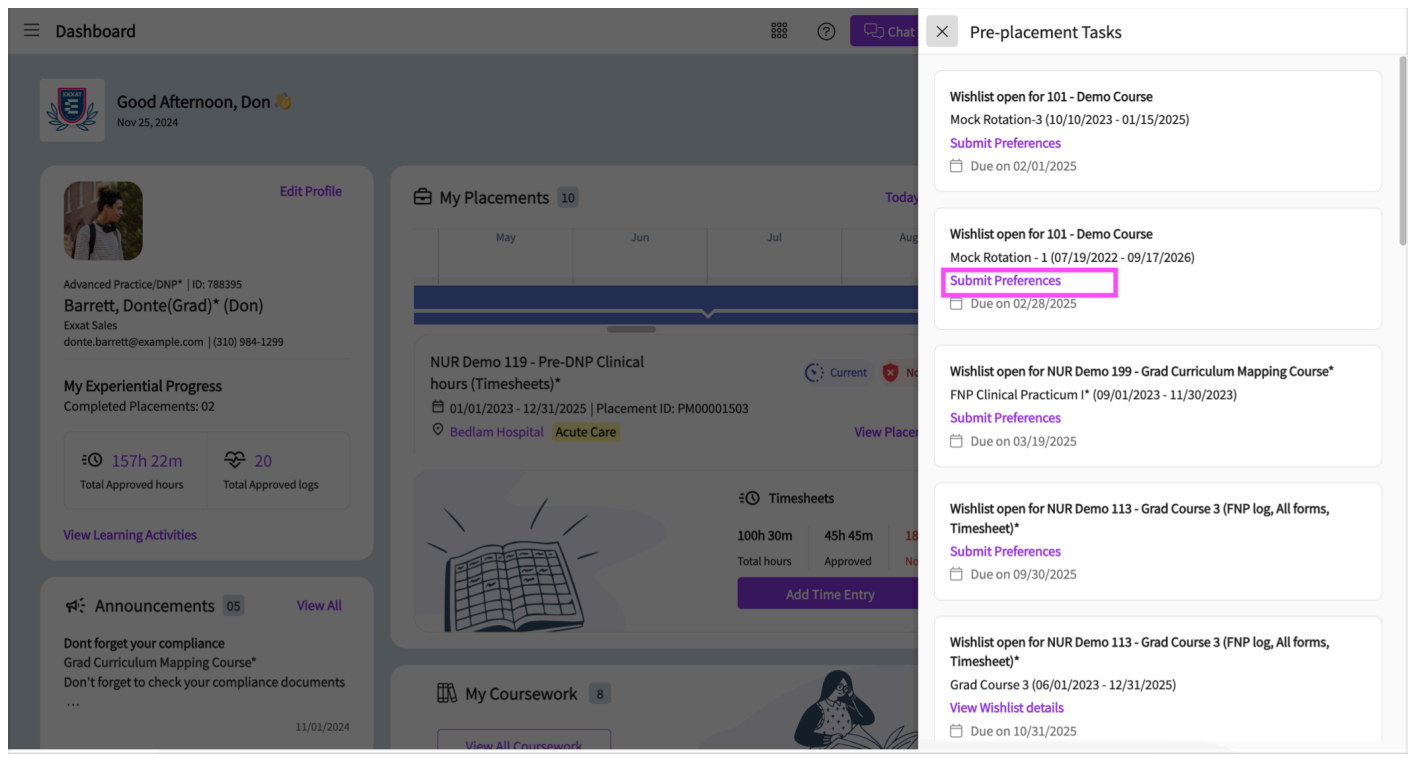

| ≡ Exxat                                 |                                   |                           | iii ⑦ 🖵 Chat 🗲      | 🛞 Ask Leo   | Donte(Grad)* Barrett Exxat Sales (Nursing) |
|-----------------------------------------|-----------------------------------|---------------------------|---------------------|-------------|--------------------------------------------|
| $\leftarrow$ 101 - Demo Course Spring 2 | 2025 My request   Mock Rotation-3 | [10/10/2023 - 01/15/2025] |                     |             |                                            |
|                                         |                                   |                           |                     |             | Clear All Save Submit                      |
| Instruction                             |                                   |                           | View                | Instruction |                                            |
| Basic Information                       |                                   |                           |                     | ^           | Comments +                                 |
| Course Start - End Date *               | Speciality *                      | Sub-speciality *          | Duration(hours) *   |             |                                            |
|                                         |                                   | •                         | •                   |             |                                            |
|                                         |                                   |                           |                     |             | No comments added click + button to add    |
| Location Information                    |                                   |                           |                     | ^           | comments                                   |
| Location Name *                         | Site Name                         | Contact First name *      | Contact Last name * |             |                                            |
|                                         |                                   |                           |                     |             |                                            |
| Email                                   | Business phone                    | Business fax              | Website             |             |                                            |
|                                         |                                   |                           |                     |             |                                            |
| Address Line 1*                         | Address Line 2                    | City *                    | State *             |             |                                            |
|                                         |                                   |                           |                     | -           |                                            |
| Zip code *                              |                                   |                           |                     |             |                                            |
|                                         |                                   |                           |                     |             |                                            |
|                                         |                                   |                           |                     |             |                                            |
|                                         |                                   |                           |                     |             |                                            |

## What happens after My Request is submitted:

## Depending on how your school has set up the review process

- The school placement team will start the review process
- As your program reviews them, you will receive updates via email
- The status may change on basis of the current stage of the review process
- Students can view any comments provided by the school or add comments for them to view

• For any other assistance regarding placement, students can reach out to the placement team

Please take note that the Exxat team is not participating in the review process of any kind. You should contact the school directly if you have any questions concerning the projected time of completion or compliance-related issues.